#### MyPortal 學生網上服務

#### 如何登入

使用網頁瀏覽器進入 MyPortal 學生網上服務。
 網址如下 : <u>http://myportal.vtc.edu.hk</u>

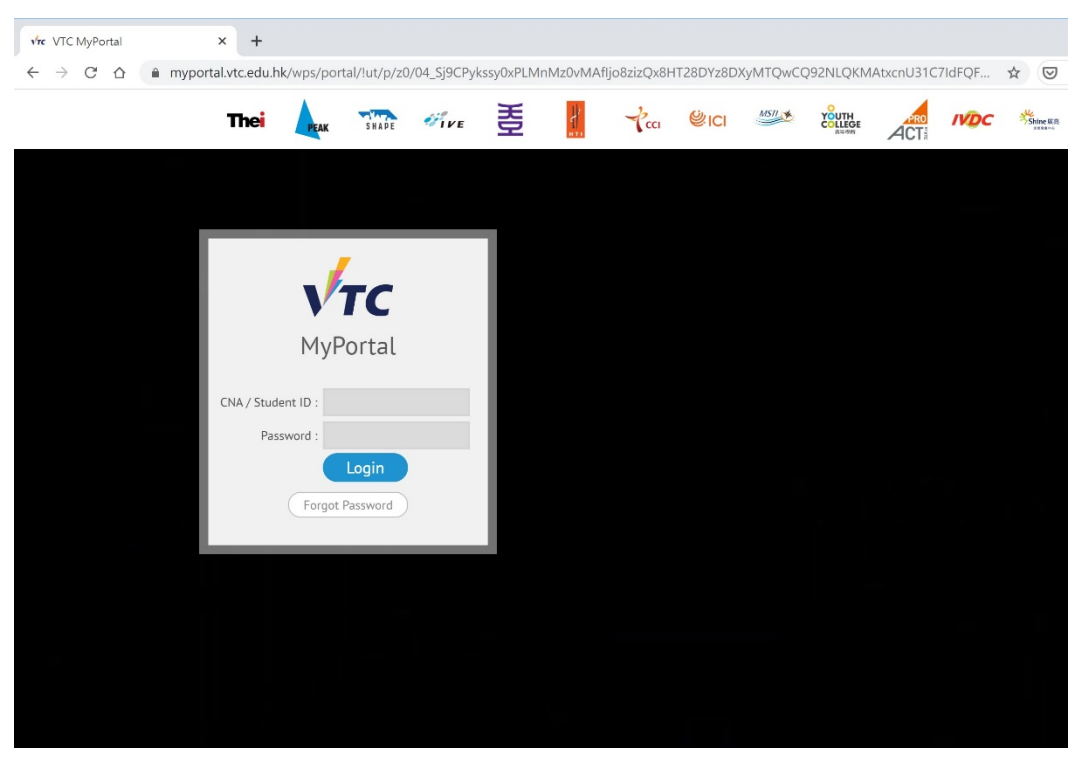

# 2. 輸入「學生編號」及「CNA 密碼」,再按「登入」。

| vire VTC MyPortal                                             | × +                     |                    |                    |            |           |            |           |          |                           |           |        |           |
|---------------------------------------------------------------|-------------------------|--------------------|--------------------|------------|-----------|------------|-----------|----------|---------------------------|-----------|--------|-----------|
| $\leftarrow$ $\rightarrow$ C $\triangle$ $\triangleq$ myporta | al.vtc.edu.hk/v         | vps/portal/!ut/p/z | 0/04_Sj9CPyk       | ssy0xPLMnl | Mz0vMAflj | io8zizQx8H | T28DYz8DX | (yMTQwCC | 92NLQKM                   | AtxcnU31C | 7IdFQF | * 🛛       |
|                                                               | <b>Thei</b>             | PEAK SHADE         | <b><i>WIVE</i></b> | 훞          | 4         | Pcci       | ଞାଠା      | M571 🗰   | YOUTH<br>COLLEGE<br>REGIS | ACT       | IVDC   | Shine RE. |
|                                                               |                         |                    |                    |            |           |            |           |          |                           |           |        |           |
|                                                               |                         | Vτc                |                    |            |           |            |           |          |                           |           |        |           |
|                                                               |                         | MyPortal           | 學生編號               |            |           |            |           |          |                           |           |        |           |
|                                                               | CNA / Student<br>Passwo | ID :               |                    |            |           |            |           |          |                           |           |        |           |
|                                                               | (                       | Forgot Password    | CNA密嗨              |            |           |            |           |          |                           |           |        |           |
|                                                               |                         |                    |                    |            |           |            |           |          |                           |           |        |           |
|                                                               |                         |                    |                    |            |           |            |           |          |                           |           |        |           |

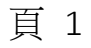

# 3. 成功登入後便會看見以下畫面

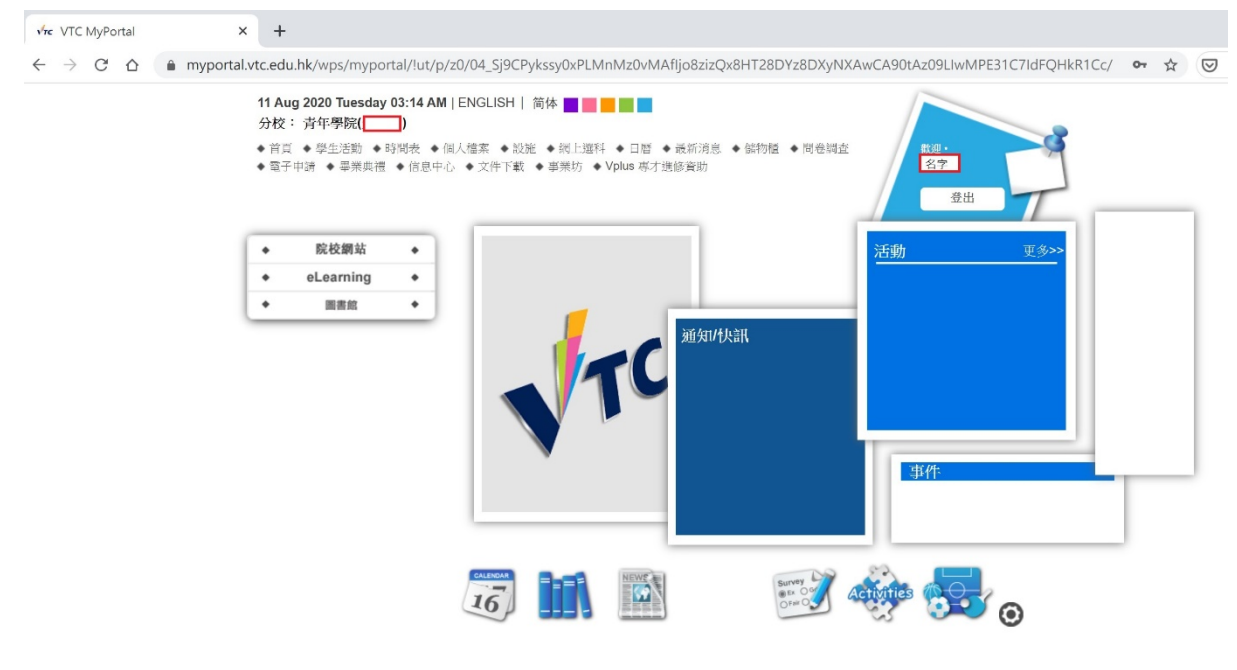

FAQ

#### 如何查閱上課時間表

## 1. 當進入 MyPortal 首頁後,點選上方『時間表』選項

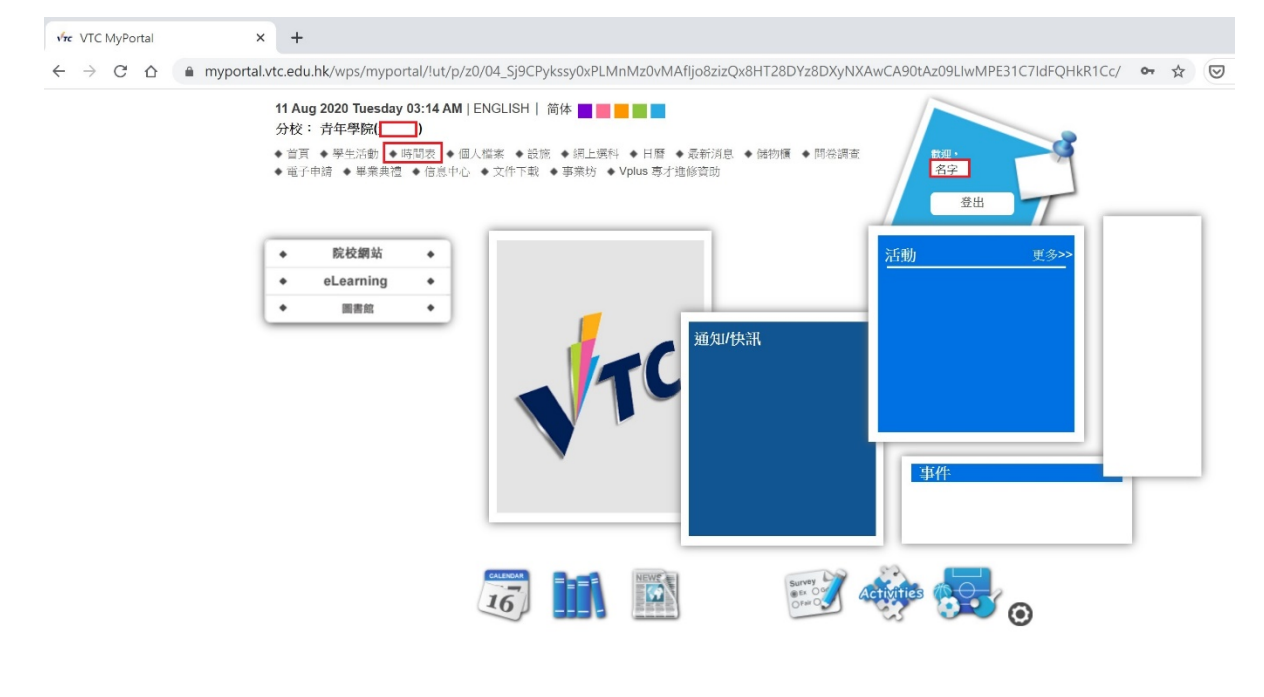

FAQ

#### 2. 進入後會看見以下畫面,按查看時間表

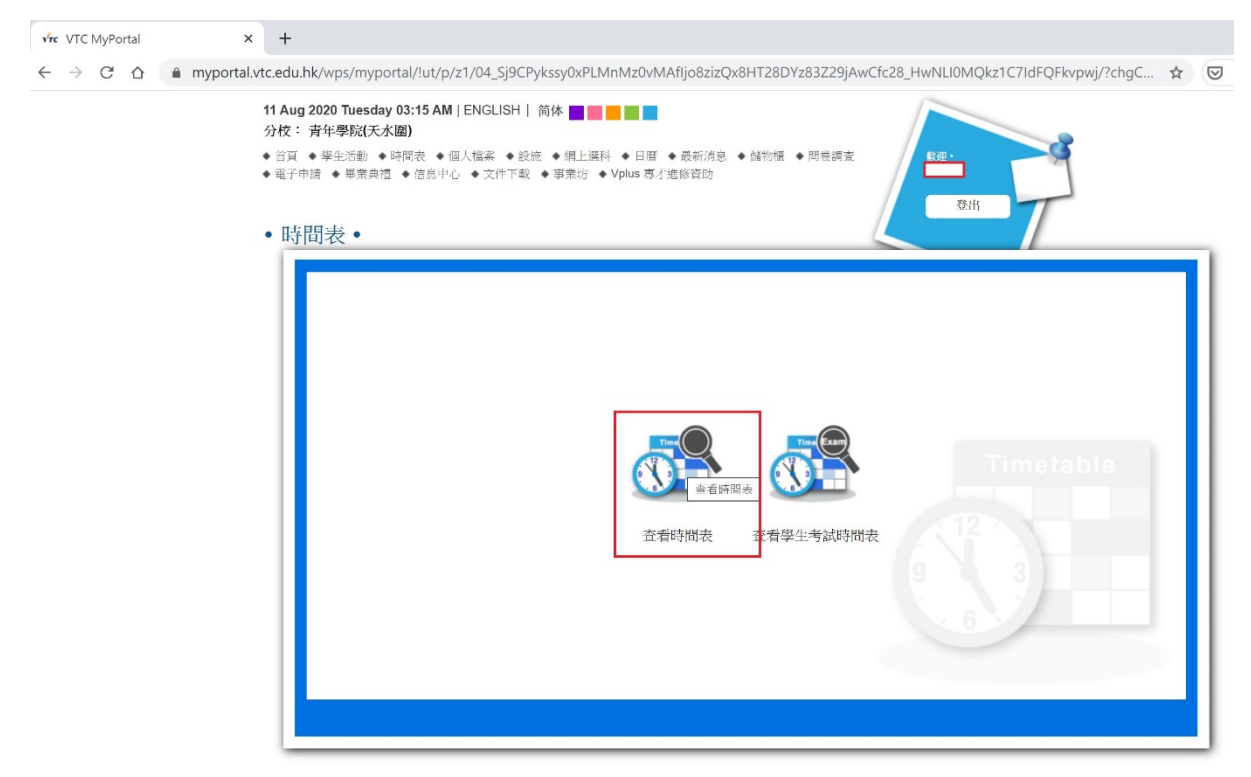

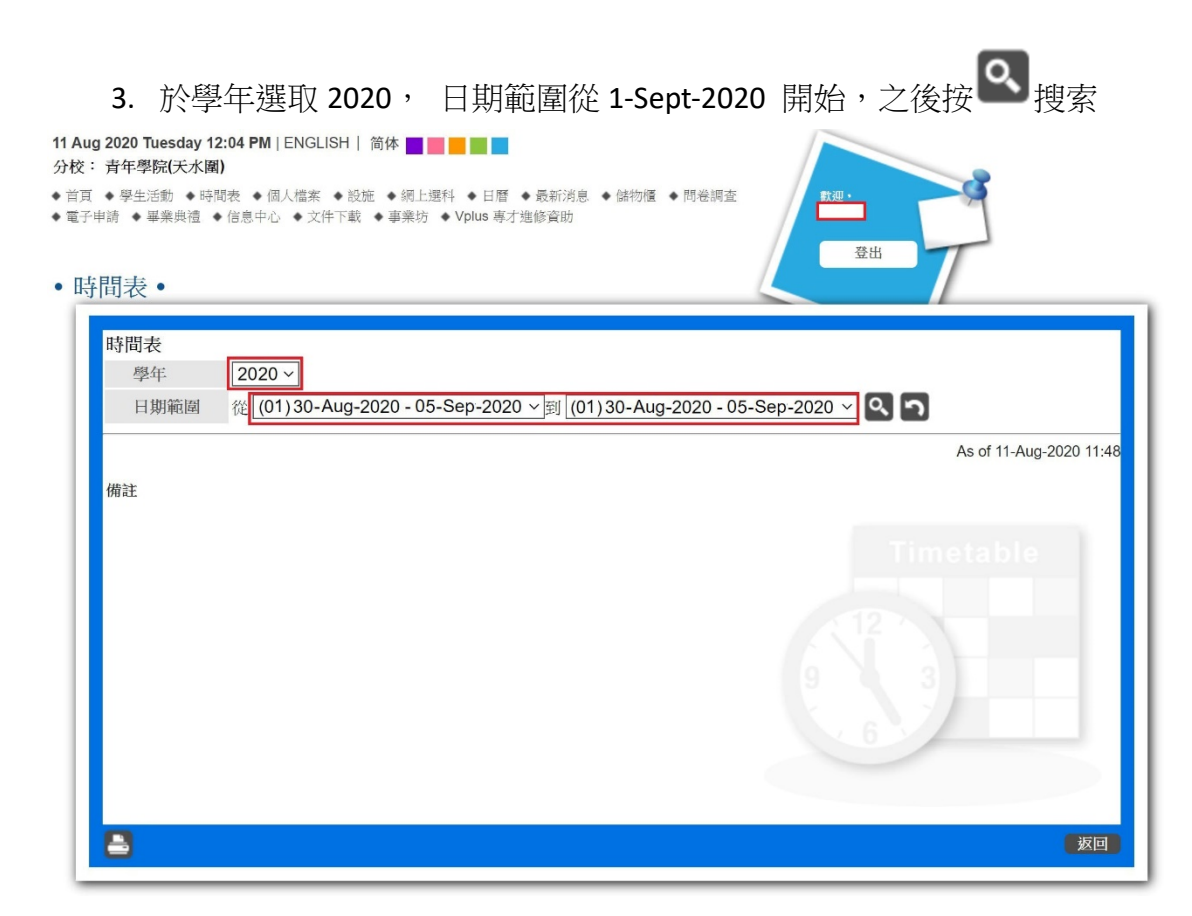

#### 4. 同學便可以看到自己的上課時間表,如下圖

11 Aug 2020 Tuesday 12:09 PM | ENGLISH | 简体 🔤 📻 📑

分校: 青年學院(天水園)

◆首頁 ◆ 學生活動 ◆ 時間表 ◆ 個人檔案 ◆ 設施 ◆ 網上選科 ◆ 日暦 ◆ 最新消息 ◆ 儲物櫃 ◆ 問卷調査
 ◆電子申請 ◆ 畢業典禮 ◆ 信息中心 ◆ 文件下載 ◆ 事業坊 ◆ Vplus 專才造修資助

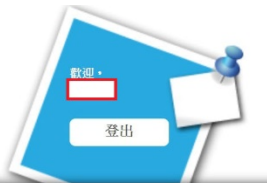

| • | 時 | 間 | 表 | • |
|---|---|---|---|---|
|---|---|---|---|---|

| 時間表           |             |             |                                                           |              |                                 |          |
|---------------|-------------|-------------|-----------------------------------------------------------|--------------|---------------------------------|----------|
| 學年            | 2020 ~      |             |                                                           |              |                                 |          |
| 日期範圍          | 從 (01) 30-A | ug-2020 - 0 | 5-Sep-2020 ~到 (01)30-Au                                   | g-2020 - 05- | Sep-2020 ~ 🤇 🤈                  |          |
|               | Monday      | Tuesday     | Wednesday                                                 | Thursday     | Friday                          | Saturday |
| 08:30 - 09:00 |             |             |                                                           |              |                                 |          |
| 09:00 - 09:30 |             |             |                                                           |              |                                 |          |
| 09:30 - 10:00 |             |             | VIT3601 (Lecture (L)) - 科目                                |              | VIT2609 (Lecture (L))           |          |
| 10:00 - 10:30 |             |             | (09:30 - 11:30) - 時間                                      |              | (09:30 - 11:30)<br>TSW-YCCS-201 |          |
| 10:30 - 11:00 |             |             | - 老師名稱                                                    |              | 13W-1003-201                    |          |
| 11:00 - 11:30 |             |             | VVK.                                                      |              |                                 | VVK:     |
| 11:30 - 12:00 |             |             | VIT3601 (Lecture (L) )<br>(11:30 - 12:30)<br>TSW-YCCS-201 |              | VMA2020 (Tutorial (T) )         |          |
| 12:00 - 12:30 |             |             |                                                           |              | (11:30 - 13:30)<br>TSW-YCCS-205 |          |
| 12:30 - 13:00 |             |             |                                                           |              |                                 | Wk:      |
| 13:00 - 13:30 |             |             |                                                           |              |                                 |          |
| 13:30 - 14:00 |             |             |                                                           |              |                                 |          |
| 14:00 - 14:30 |             |             |                                                           |              |                                 |          |
| 14:30 - 15:00 |             |             |                                                           |              |                                 |          |
| 15:00 - 15:30 |             |             |                                                           |              |                                 |          |
| 15:30 - 16:00 |             |             |                                                           |              |                                 |          |
| 16:00 - 16:30 |             |             |                                                           |              |                                 |          |
| 16:30 - 17:00 |             |             |                                                           |              |                                 |          |
| 17:00 - 17:30 |             |             |                                                           |              |                                 |          |
| 17:30 - 18:00 |             |             |                                                           |              |                                 |          |
| 18:00 - 18:30 |             |             |                                                           |              |                                 |          |

5. 最後如果同學想列印時間表,可以到本頁的左下方有一個 打印制,同學 可以因應自己的需要而列印

#### 如何下載學生手冊

# 1. 當進入 MyPortal 首頁後,點選上方『信息中心』選項

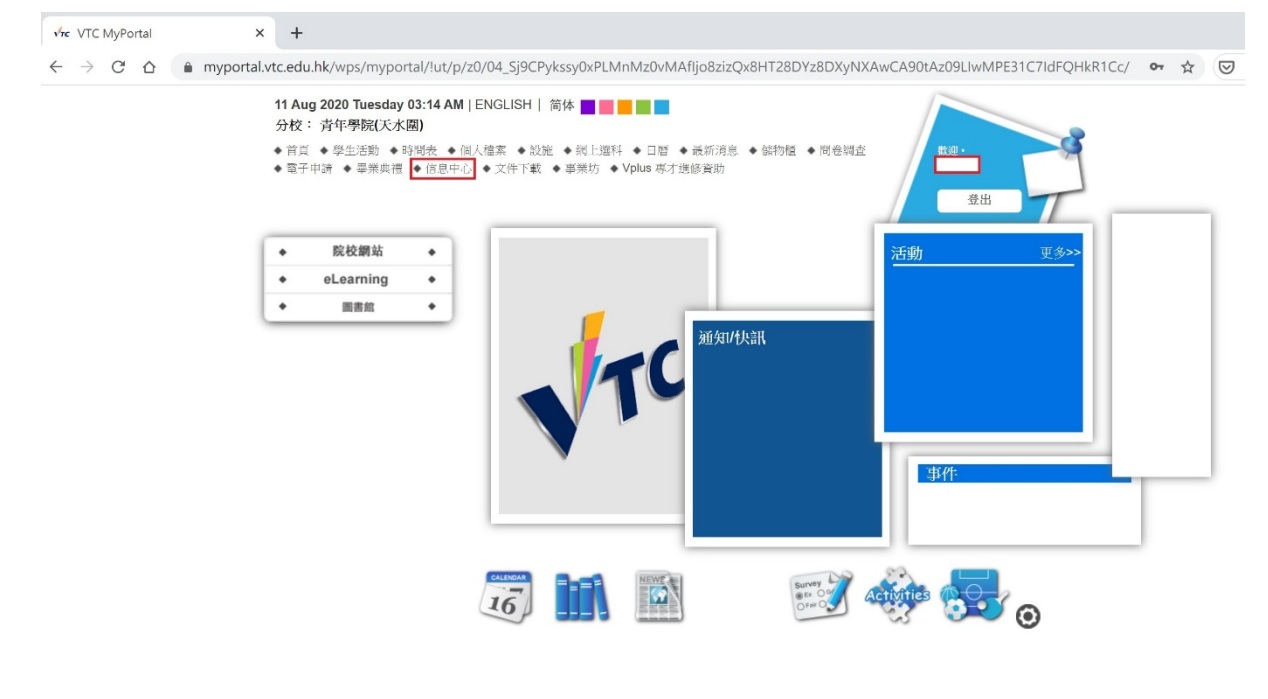

FAQ

## 2. 同學會看到學生手冊下載的信息

| VIC MyPoltar | × +                                                                                                    | - 0       |
|--------------|----------------------------------------------------------------------------------------------------|-----------|
| → C          | c.edu.hk/wps/myportal/!ut/p/z1/04_Sj9CPykssy0xPLMnMz0vMAfijo8zizQx8HT28DYz8DSzDXAwCfc2C_F3Ngg3cLY31C7IdFQGomCCG/?chgColor=_blue&chgLang=zh_TW                                                                                                    | 🗟 🕒 Guest |
|              | 11 Aug 2020 Tuesday 12:23 PM  ENGLISH   简体 ■●●●●<br>分校:青年學院(中門)<br>◆ 当頁 ◆學生思想 ◆時間表 ◆ 個人陰氣 ◆ 級地 ◆ 城上運移 ◆日番 ◆ 最新消息 ◆ 数物種 ◆ 問世調重<br>◆電子申請 ◆ 華果典世 ◆ 信息中心 ◆ 文件不到 ◆ 平無坊 ◆ Vplus 等才進修習的                                                                                       |           |
|              | <ul> <li>信息中心・</li> </ul>                                                                                                    |           |
|              | Show [10 ~] extenses       24-Aug-2019         Ar2019/20 持全界級(出門発生手服(全日接路程)       24-Aug-2019         • Student Handbook 2019-2020 (Chinese) DVE-FT final_YC(TM)_upload version       3         Showing 1 to 1 of 1 entries       First   Previous < 1 >   Next   Last |           |

FAQ

3. 點擊超連結便可下載